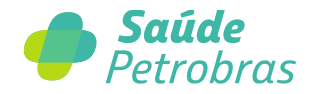

## Como solicitar reembolso no Botão de Serviços

No Botão de Serviços é possível realizar reembolso de consultas com psicólogos ou de outros procedimentos de saúde cobertos pela Saúde Petrobras.

 Acesse o Botão de Serviços no endereço <u>https://servicos.petrobras.com.br</u> e clique em "Entrar".

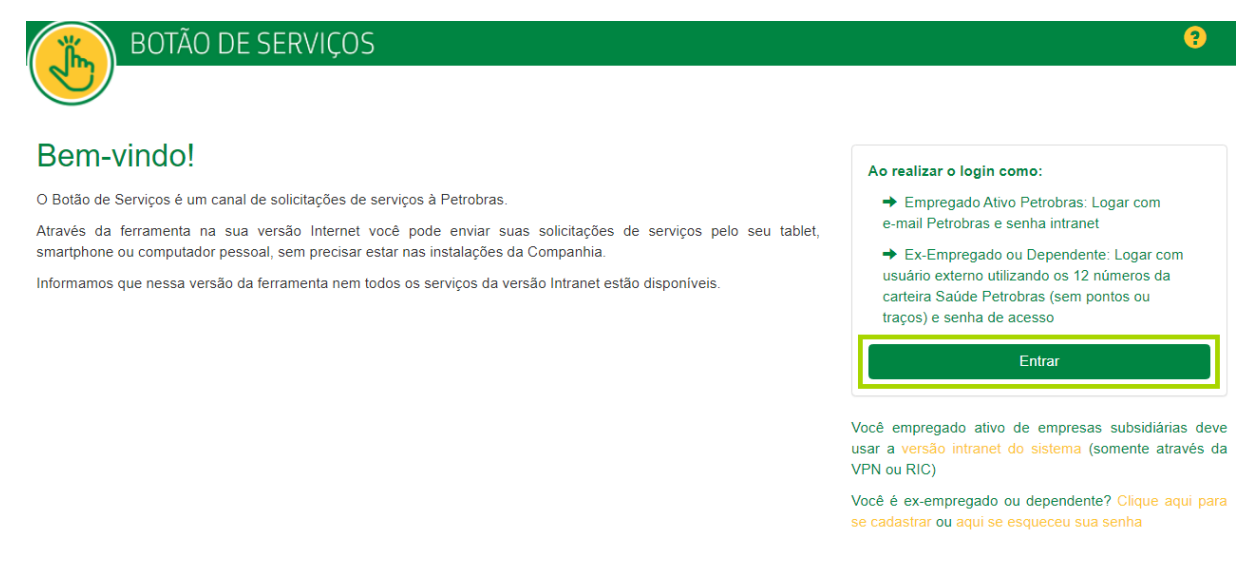

2. Clique para realizar o login conforme seu vínculo:

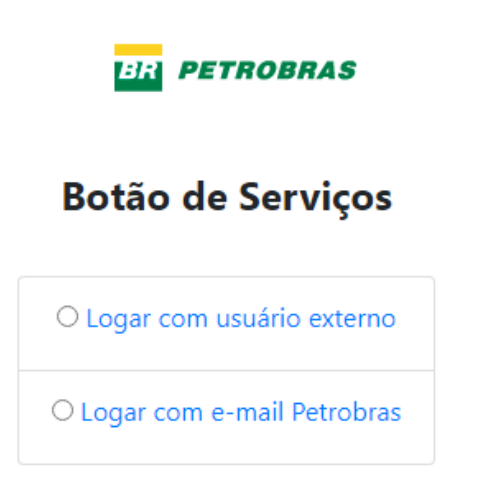

- Usuário Externo (ex-Empregado ou Dependente): utilize os 12 números da carteira Saúde Petrobras (sem pontos ou traços) e senha de acesso.
- Empregado ativo Petrobras: utilize o e-mail Petrobras e senha intranet

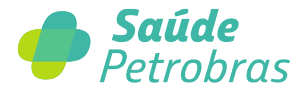

Selecionando usuário externo, digite sua carteirinha da Saúde Petrobras.

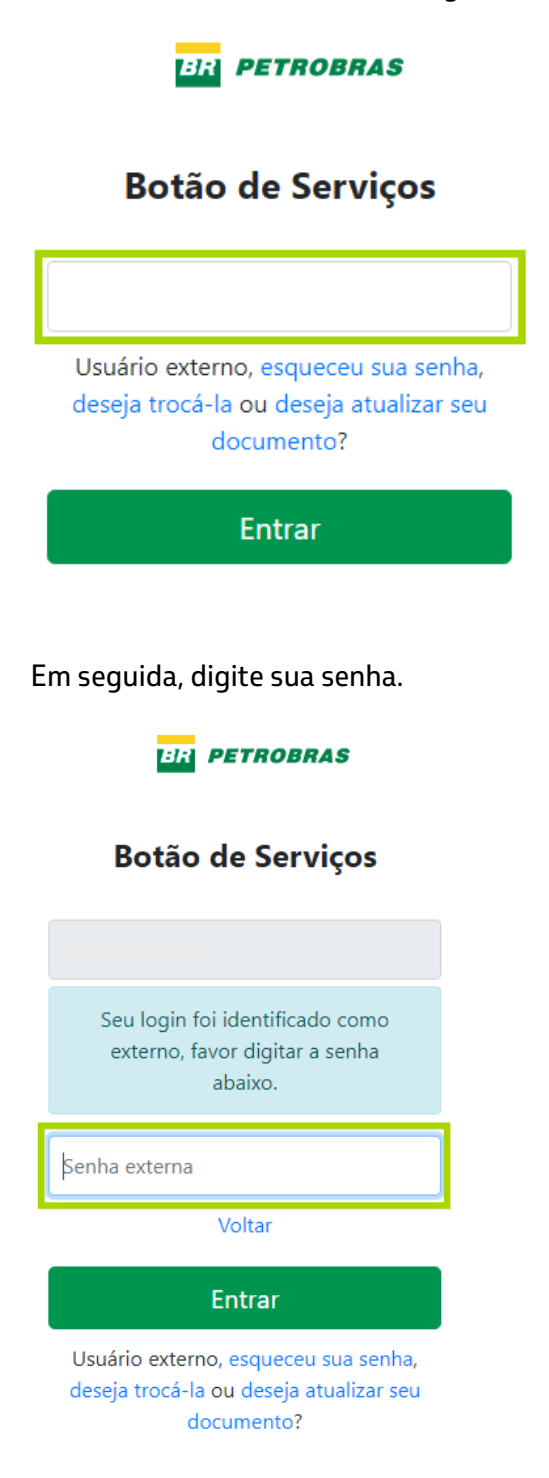

3. Agora, clique no ícone nova solicitação.

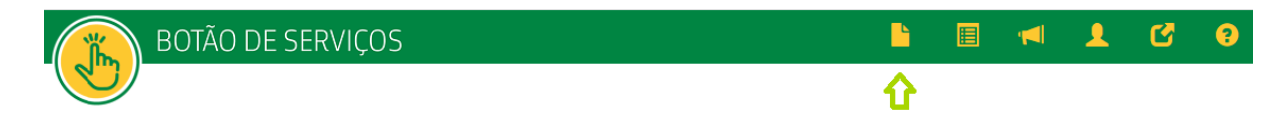

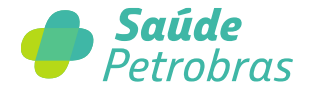

**4.** Será aberta a tela de solicitação de serviço em que os seguintes campos devem ser preenchidos:

| Nova Solicitação                                                            |                                                                                           |                                                            |                                                                    |                                |
|-----------------------------------------------------------------------------|-------------------------------------------------------------------------------------------|------------------------------------------------------------|--------------------------------------------------------------------|--------------------------------|
| 1                                                                           | 2                                                                                         | 3                                                          | 4                                                                  | 5                              |
| Dados do Solicitante                                                        | Dados do Serviço                                                                          | Dados da Solicitação                                       | <u>Comentarios e Anexos</u>                                        | <u>Resumo da Solicitaça</u>    |
| 1 Dados do soli<br>cedido para er<br>campo "Inforn<br>L Dados do Solicitani | icitante: seus dados já v<br>npresas do sistema, você<br>ne abaixo a sua Gerência".<br>te | rirão preenchidos<br>deve alterar sua<br>Após conferir sei | . Caso seja um emp<br>lotação para "Petrob<br>us dados clique em p | pregado<br>pras" no<br>róximo. |
| Chave/Nome:                                                                 |                                                                                           |                                                            |                                                                    |                                |
| Matrícula:                                                                  |                                                                                           |                                                            |                                                                    |                                |
|                                                                             | Desejo, enquanto emissor, receber notifica                                                | ções sobre a solicitação de servi                          | ço                                                                 |                                |
| Informe abaixo os                                                           | dados para contato:                                                                       |                                                            |                                                                    |                                |
|                                                                             |                                                                                           |                                                            |                                                                    |                                |
| Informe abaixo a s                                                          | sua gerência:                                                                             |                                                            |                                                                    |                                |
| PETROBRAS                                                                   |                                                                                           | ~                                                          |                                                                    |                                |
| • Informe abaixo a s                                                        | sua localidade:                                                                           |                                                            |                                                                    |                                |
|                                                                             |                                                                                           |                                                            |                                                                    |                                |
| Informe abaixo a(s                                                          | s) chave(s) desejada(s) para receber                                                      | notificações em cópia de                                   | sta solicitação:                                                   |                                |
|                                                                             |                                                                                           |                                                            |                                                                    |                                |
|                                                                             |                                                                                           |                                                            |                                                                    |                                |
| Cancelar Solicitação                                                        |                                                                                           |                                                            |                                                                    | Próximo                        |
|                                                                             |                                                                                           |                                                            |                                                                    |                                |

**4.2** Dados do Serviço: digite uma parte do nome do serviço que você deseja. No caso, "Reembolso" ou "Livre escolha". Em seguida, selecione o serviço "Reembolso Livre Escolha" e clique em próximo.

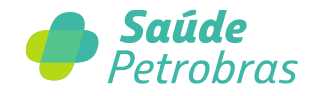

| Nova Solicitação                     |                       |                           |                           |                            |
|--------------------------------------|-----------------------|---------------------------|---------------------------|----------------------------|
| 1<br>Dados do Solicitante            | 2<br>Dados do Serviço | 3<br>Dados da Solicitação | 4<br>Comentários e Anexos | 5<br>Resumo da Solicitação |
| Anterior ou Cancelar Solicita        | ação                  |                           |                           | Próximo                    |
| Dados do Serviço                     |                       |                           |                           |                            |
| Informe o serviço desejado           | o abaixo:             |                           |                           |                            |
| REEMBOLSO LIVRE ESCOLHA              |                       |                           |                           | ÷ ا                        |
|                                      |                       |                           |                           |                            |
| Anterior <u>ou Cancelar Solicita</u> | <u>ição</u>           |                           |                           | Próximo                    |

## Atenção: Leia as restrições e observações. Verifique o prazo de atendimento antes de passar para a próxima etapa.

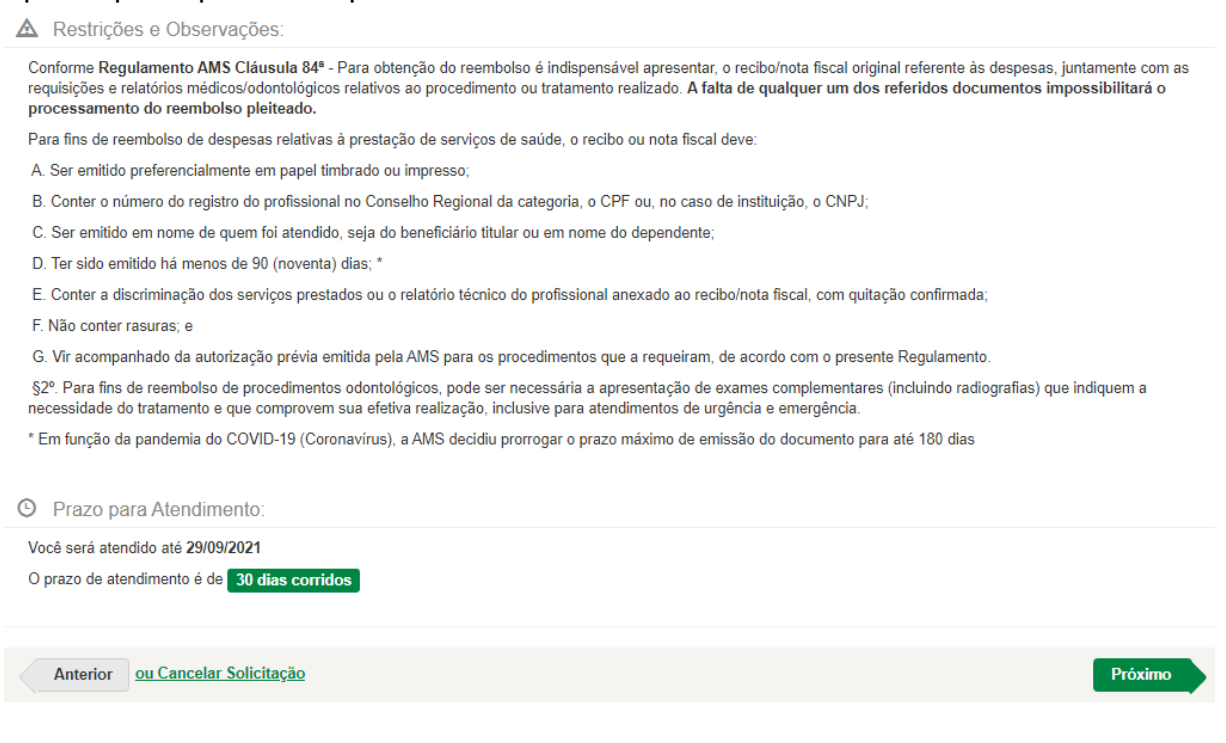

4.3 Dados da Solicitação: preencha as informações de acordo com a sua solicitação e clique em próximo.

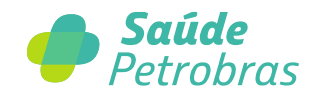

| Nova Solicitação                                                                                                    |                                            |                       |            |                      | 💾 Salvar Rascunho     |
|----------------------------------------------------------------------------------------------------|--------------------------------------------|-----------------------|------------|----------------------|-----------------------|
| 1                                                                                                    | 2                                          | 3                     |            | (4)                  | (5)                   |
| Dados do Solicitante                                                                                                    | Dados do Serviço                           | Dados da So           | olicitação | Comentários e Anexos | Resumo da Solicitação |
| Anterior ou Cancelar Solicita                                                                                                    | ição                                       |                       |            |                      | Próximo               |
| Dados da Solicitação                                                                                                    |                                            |                       |            |                      |                       |
| Carteira AMS do beneficiário a                                                                                                    | tendido                                    |                       |            |                      |                       |
|                                                                                                    |                                            |                       |            |                      |                       |
| Tipo de Procedimento Realiza                                                                                                    | do                                         |                       |            |                      |                       |
|                                                                                                    |                                            |                       |            |                      | ~                     |
| Tipo de Prestador                                                                                                    |                                            |                       |            |                      |                       |
|                                                                                                    |                                            |                       |            |                      | ~                     |
| Local do Atendimento                                                                                                    |                                            |                       |            |                      |                       |
| Estado:                                                                                                    |                                            |                       | Cidade:    |                      |                       |
| Selecione                                                                                                    |                                            | ~                     |            |                      | ~                     |
| Data de Emissão do Documer                                                                                                    | ito                                        |                       |            |                      |                       |
|                                                                                                    |                                            |                       |            |                      |                       |
| Data de Realização do Proced                                                                                                    | imento<br>mais datas.o campo deve ser pree | nchido com a primeira | data.      |                      |                       |
|                                                                                                    |                                            |                       |            |                      |                       |
| L                                                                                                    |                                            |                       |            |                      |                       |
| Valor Apresentado                                                                                                    |                                            |                       |            |                      |                       |
|                                                                                                    |                                            |                       |            |                      |                       |
| Declaro serem verdadeiras as informações aqui prestadas, bem como a confirmação da responsabilidade pela guarda dos documentos<br>originais e a concordância de que a AMS poderá solicitar a documentação a qualquer tempo, para fins de auditoria. O fracionamento de<br>recibos ou pedidos de reembolsos não realizados poderá caracterizar uso indevido da AMS, ocasionando a não apenas a negativa do<br>reembolso, mas também o ressarcimento à Petrobras de toda a despesa no período de utilização indevida e até mesmo o cancelamento<br>do plano. |                                            |                       |            |                      |                       |
| ⊖ Declaro que li e estou ciente que de                                                                                                    | vo cumprir as normas que consi             | tam no Regulamento    | da AMS     |                      |                       |
|                                                                                                    |                                            |                       |            |                      |                       |
| Anterior <u>ou Cancelar Solicita</u>                                                                                                    | ção                                        |                       |            |                      | Próximo               |

**4.4** Comentários e Anexos: Caso tenha algum comentário/observação descreva neste campo. Anexe a documentação necessária e clique em próximo.

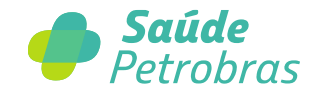

| P Nova Solicitação                                                                                                    | 🖁 Salvar Rascunho           |
|----------------------------------------------------------------------------------------------------|-----------------------------|
| 1 2 3 4   Dados do Solicitante Dados do Serviço Dados da Solicitação Comentários e Anexos                                                                                | 5<br>Resumo da Solicitação  |
| Anterior <u>ou Cancelar Solicitação</u>                                                                                                    | Próximo                     |
| Comentários e Anexos                                                                                                    |                             |
| Descreva seus comentários e observações:                                                                                                    |                             |
|                                                                                                    |                             |
| Anexe os arquivos necessários a sua solicitação:                                                                                                    |                             |
| São permitidas apenas as extensões DOC, DOCX, XLS, XLSB, XLSX, PDF, GIF, PNG, JPG, JPEG, JFIF, MSG, PPSX, PPT, PPTX, BMP, GIF, CSV<br>TIFF, TXT e arquivos com até 10 MB | , DGN, GIF, HEIC, CDR, TIF, |
| Anexar                                                                                                    |                             |
| Anterior <u>ou Cancelar Solicitação</u>                                                                                                    | Próximo                     |
|                                                                                                    |                             |

**4.5** Resumo da Solicitação: aparecerá o resumo de sua solicitação, confira todos os dados e confirme se sua documentação está completa. Estando tudo certo, clique em "Enviar Solicitação".

| 🎦 Nova Solicitação        |                       |                           |                           | 🗎 Salvar Rascunho          |
|---------------------------|-----------------------|---------------------------|---------------------------|----------------------------|
| 1<br>Dados do Solicitante | 2<br>Dados do Serviço | 3<br>Dados da Solicitação | 4<br>Comentários e Anexos | 5<br>Resumo da Solicitação |
| Anterior ou Cancelar So   | olicitação            |                           |                           | C+ Enviar Solicitação      |
| 🔳 Resumo da Solicitação   |                       |                           |                           |                            |

## IMPORTANTE!

• Você deve abrir uma nova solicitação no Botão de Serviços para cada documento fiscal a ser reembolsado.

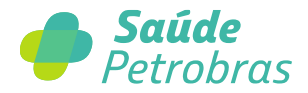

- Após a escolha do tipo de procedimento realizado, serão exibidas as opções de especialidades, juntamente com as requisições e documentos necessários. Fique atento ao correto preenchimento deste campo.
- Caso tenha um documento fiscal com mais de um tipo de serviço, cadastre o serviço principal e informe o detalhamento dos demais nos comentários na próxima etapa (ex: nota fiscal cobrando por toda a equipe médica deve ser cadastrada como "Honorários Médicos").